#### Návod na zakoupení SEMu.

### https://is.muni.cz/obchod/baleni/105702

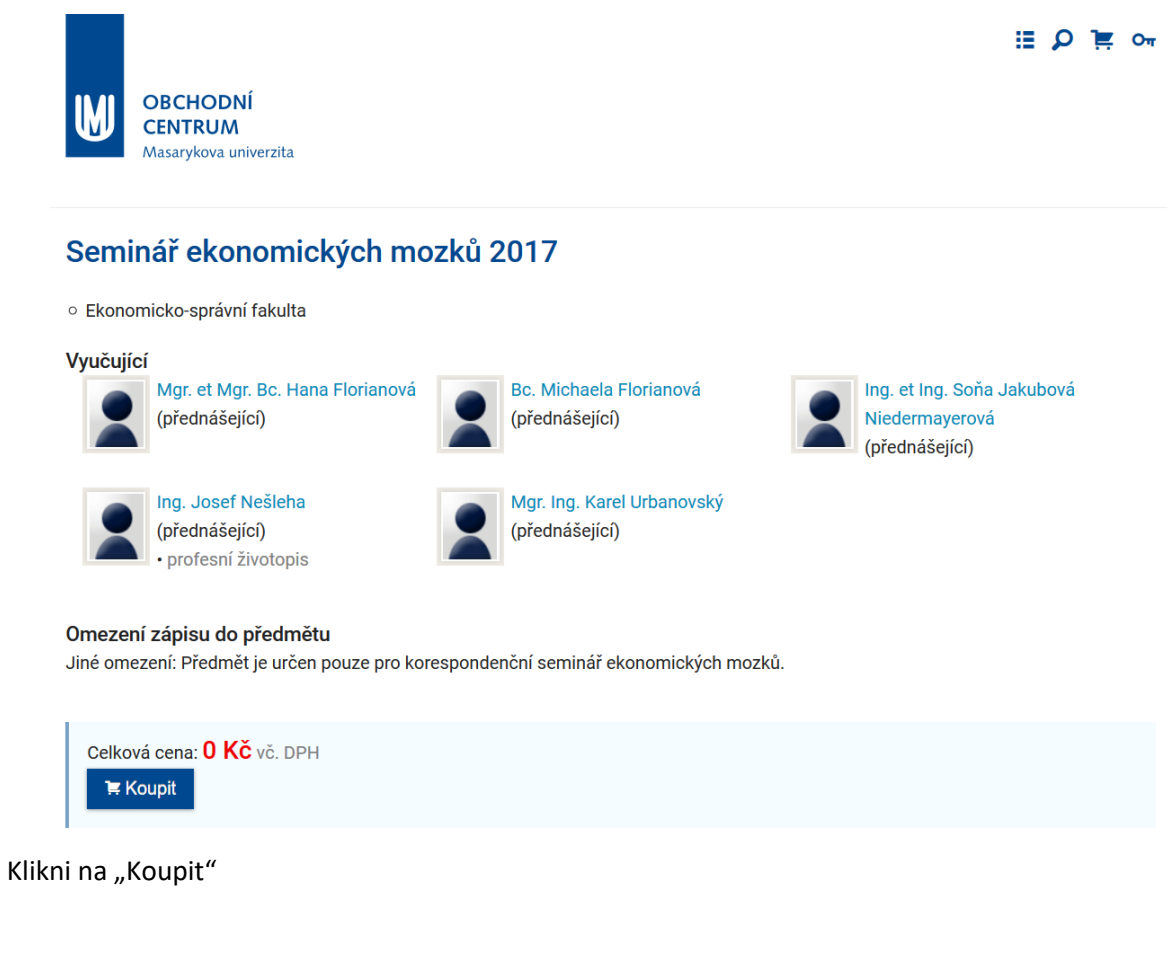

Nabídka Seminář ekonomických mozků 2017 byla přidána do nákupního košíku.

Zpět k nákupu

Objednat

X

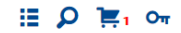

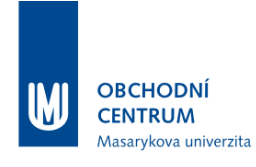

Obchodní centrum > Nákupní košík

# Obsah vašeho nákupního košíku

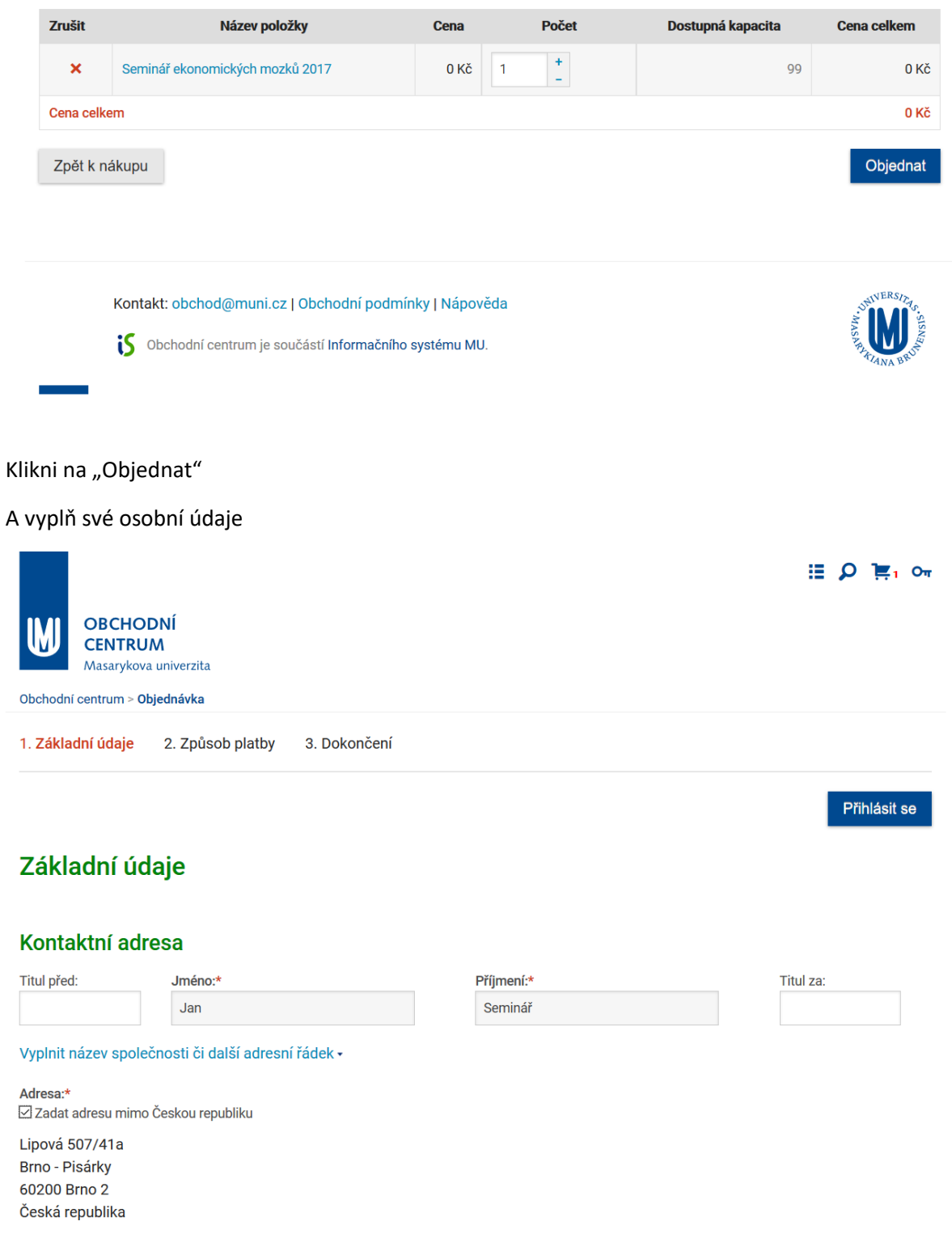

## Kontaktní údaj

| Email* Telefor:   seminarit@gmail.com 777123456   Pophingifci ddaje   Rodek ófeio.* 001122344   001122344                                                                                                    | Kontaktni udaje                                                                                    |              |                                        |
|----------------------------------------------------------------------------------------------------|----------------------------------------------------------------------------------------------------|--------------|----------------------------------------|
| seminar@gmail.com 777123456  Doplňující údaje Rodné čáloz* 0011223344 Rodné čálo zdávejte bez lomitka. Vtáča cznačení objednávky: Uvečte přesný název střední školy a její sídlo. Uvečte přesný název střední školy a její sídlo. Uvečte přesný název střední školy a její sídlo. Uvečte přesný název střední školy a její sídlo. Uvečte přesný název střední školy a její sídlo. Vtěde cznačení dyskoly a její sídlo. Vtěde ročník studia. PříhlaŠovací údaje Zvole si heslo (alespoň 6 znaků). Příhlašovací jméno je e mail zadaný výše. Hesloz morut*  Ovčření Zvolje te in keslo (alespoň 6 znaků). Příhlašovací jméno je e mail zadaný výše. Hesloz morut*  Ovčření Zvole si heslo (alespoň 6 znaků). Příhlašovací jméno je e mail zadaný výše. Hesloz morut*  Ovčření Zvole te in keslo (alespoň 6 znaků). Příhlašovací jméno je e mail zadaný výše. Hesloz morut*  Ovčření Zvole te in keslo (alespoň 6 znaků). Příhlašovací jméno je e mail zadaný výše.  Hesloz morut*  Ovčření Zvole te in keslo (alespoň 6 znaků). Příhlašovací jméno je e mail zadaný výše.  Hesloz morut*  Netlex v Příhlašovací jméno je e mail zadaný výše.  Hesloz morut*  Netlex v Příhlašovací údaje  Netlex v Příhlašovací jméno je e mail zadaný výše.  Hesloz morut*  Netlex v Příhlašovací údaje  Netlex v Příhlašovací jméno je e mail zadaný výše.  Hesloz morut*  Netlex v Příhlašovací jméno je e mail zadaný výše.  Netlex v Příhlašovací jméno je e mail zadaný výše.  Netlex v Příhlašovací jméno je e mail zadaný výše.  Netlex v Příhlašovací jméno je e mail zadaný výše.  Netlex v Příhlašovací údaje  Netlex v Příhlašovací údaje  Netlex v Příhlašovací jméno je e mail zadaný výše.  Netlex v Příhlašovací údaje  Netlex v Příhlašovací v Příhlašovací měno je e mail zadaný výše.  Netlex v Příhlašovací v Příhlašovací měno je e mail zadaný výše.  Netlex v Příhlašovací v Příhlašovací měno je e mail zadaný výše.  Netlex v Příhlašovací v Příhlašovací měno je e mail zadaný výše.  Netlex v Příhlašovací v Příhlašovací měno je e mail zadaný výše.                                                                 | E-mail:*                                                                                           |              | Telefon:                               |
| Doplňující údaje   Rodné číslo:*   0011223344   Rodné číslo zadávejte bez lomitka.   Vačet prošný název střední školy a její sídlo.   Uvedt prošný název střední školy a její sídlo.   Uvedt prošný název střední školy a její sídlo.   Uvedt prošný název střední školy a její sídlo.   Uvedt prošný název střední školy a její sídlo.   Uvedt prošný název střední školy a její sídlo.   Poznámka*   Cymnázium Brno, 3. ročník   Prihlašovací údaje Zvolte si heslo (alespoň é znaků). Přihlašovací jméno je e-mail zadaný výše. Heslo znov.**   Italie si heslo (alespoň é znaků).   Přihlašovací údaje   Zvoltě sí heslo (alespoň é znaků).   Přihlašovací údaje   Vočření   Zadejte tento kontrolní kód*   MJNITN   ©   Údaje označené * jsou povinné.   Zpět do Košíku   Potračovať   Kontakt: obchodýmunik.z ] Obchodní podminky   Něpověda                                                                                                    | seminar@gmail.com                                                                                  |              | 777123456                              |
| Doplňující údaje   Rodné čislo:*   1011223344   Rodné číslo zadávejte bez tomítka.   Vaše označení objednávky:   Uveďte přesný název střední školy a její sídlo.   Uveďte přesný název střední školy a její sídlo.   Uveďte přesný název střední školy a její sídlo.   Uveďte přesný název střední školy a její sídlo.   Prihlašovací údaje   Zvolte si heslo (diespoň 6 znaků). Přihlašovací jméno je e-mail zadaný výše.   Heslo:*   Heslo:*   Věření   Zadejte tenk kontrolní kód*   MJNITN   ©   Vdaje označené * jsou povinné:   Zpět do Košíku   Kontakt:: bchold@muni.cz   Dbchodní podmínky   Něpověda                                                                                                    |                                                                                                    |              |                                        |
| Rodné čislo:* O01122344 Rodné čislo: Rodné čislo: Rodné č |                                                                                                    |              |                                        |
| Rodné dislo <sup>-+</sup> 001122344 Rodné číslo zadávejte bez lomitka. Vaše označení objednávky: Uveďte prônih studia. Poznámka:  Cymnázium Brno, 3. ročník  Přihlašovací údaje Zvolte si heslo (alespoň 6 znaků). Přihlašovací jméno je e-mail zadaný výše. Heslo znovu:+  COVĚření CoVĚření Cudaje označené + jsou povinné. Zdejte tenk kontrolní kód:+  MJNITN  Cokračovat  Kontakt: obchod@muni.cz   Obchodní podminky   Nápověda                                                                                                    |                                                                                                    |              |                                        |
| Rodné číslo zadávejte bez komitka.  Vaše označení objednávky:  Uvečte přesný název střední školy a její sídlo. Uvečte pročnik studia.  Prihlašovací údaje  Svolte si heslo (alespoň 6 znaků). Přihlašovací jméno je e-mail zadaný výše.  Heslo zmovu:*  Ověření  Zadejte tento kontrolní kód:*  MJNITN  Cútaje označené * jsou povinné.  Zpět do Košíku  Rontakt: obchod@muni.cz   Obchodní podminky   Nápověda                                                                                                    | Rodné číslo:*                                                                                      |              |                                        |
| Rodné číslo zadávejte bez lomitka.          Vaše označení objednávky:         Uveďte přesný název střední školy a její sídlo.         Uveďte přesný název střední školy a její sídlo.         Uveďte přesný název střední školy a její sídlo.         Přahlašovací údaje         Zvolte si heslo (alespoh 6 znaků). Přihlašovací jméno je e mail zadaný výše.         Heslo:*         Heslo:*         Ministrian         Ověření         Zadejte tento kontrolní kód:*         MJNITN         Údaje označené * jsou povinné.         Zpět do Košíku         Kontakt: obchod@muni.cz   Obchodní podmínky   Něpověda                                                                                                    | 0011223344                                                                                         |              |                                        |
| Vaše označeni objednávky: Uvedte prčený název střední školy a její sídlo. Uvedte ročník studia. Poznámka* Gymnázium Bmo, 3. ročník  Přihlašovací údaje Zvolte si heslo (alespoň 6 znaků). Přihlašovací jméno je e-mail zadaný výše. Heslo znovu*  Ověření Zadejte tento kontrolní kód*  MJNITN  Ověření Zadejte tento kontrolní kód*  MJNITN  Pokračovat  Vdaje označené * jsou povinné.  Zpět do Košíku  Pokračovat                                                                                                    | Rodné číslo zadávejte bez lomítka.                                                                 |              |                                        |
| Vaše označeni objednávky:<br>Uveďte přesný název střední školy a její sídlo.<br>Uveďte ročník studia.<br>Pozňamka*<br>Gymnázium Brno, 3. ročník<br>Přihlašovací údaje<br>Zvolte si heslo (alespoň 6 znaků). Přihlašovací jméno je e-mail zadaný výše.<br>Heslo znovu.*<br>••••••••••••••••••••••••••••••••••••                                                                                                    |                                                                                                    |              |                                        |
| Uvedte přesný název střední školy a její sídlo.<br>Uvedte ročník studia.<br>Pornámka:*<br>Gymnázium Brno, 3. ročník<br>Přihlašovací údaje<br>Zvolte si heslo (alespoň & znaků). Přihlašovací jméno je e-mail zadaný výše.<br>Heslo znovu:*<br>••••••••••••••••••••••••••••••••••••                                                                                                    | Vaše označení objednávky:                                                                          |              |                                        |
| Uvedte přesný název střední školy a její sídlo.<br>Vvedte ročník studia.<br>Poznámka:*<br>Gymnázium Brno, 3. ročník<br><b>Přihlašovací údaje</b><br>Zvolte si heslo (alespoň 6 znaků). Přihlašovací jméno je e-mail zadaný výše.<br>Heslo:*<br>Heslo znovu:*<br><b>OVĚŤení</b><br>Zadejte tento kontrolní kód:*<br><b>MJNITN</b><br>Zdejte tento kontrolní kód:*<br><b>MJNITN</b><br>Kontakt: obchod@muni.cz   Obchodní podmínky   Nápověda                                                                                                    |                                                                                                    |              |                                        |
| Uved te ročník studia.   Poznámka:*   Gymázium Brno, 3. ročník <b>Přihlašovací údaje</b> Zvolte si heslo (alespon 6 znaků). Přihlašovací jméno je e-mail zadaný výše.   Heslo:*   Heslo:*   ••••••••••••••••••••••••••••••••••••                                                                                                    | Uveďte přesný název střední školy a její sídlo.                                                    |              |                                        |
| Poznamka*   Gymnázium Brno, 3. ročník   Přihlašovací údaje Zvotte si heslo (alespoň 6 znaků). Přihlašovací jméno je e-mail zadaný výše. Heslo znovu:*   Heslo znovu:*   OVěření   Zadejte tento kontrolní kód:*   MJNITN:   Údaje označené * jsou povinné.   Zpět do Košíku   Pokračovat Kontakt: obchod@muni.cz   Obchodní podmínky   Nápověda                                                                                                    | Uveďte ročník studia.                                                                              |              |                                        |
| eymnazium Brio, з. госпк<br>Přihlašovací údaje<br>Zvolte si heslo (alespoň 6 znaků). Přihlašovací jméno je e-mail zadaný výše.<br>Heslo znovu:*<br>••••••••••••••••••••••••••••••••••••                                                                                                    | Poznamka:*                                                                                         |              |                                        |
| Přihlašovací údaje   Zvolte si heslo (alespoň 6 znaků). Přihlašovací jméno je e-mail zadaný výše.   Heslo:*   Heslo:*   Maintine                                                                                                    | Gymnazium Brno, 3. rocnik                                                                          |              |                                        |
| Přihlašovací údaje   Zvote si heslo (alespoň 6 znaků). Přihlašovací jméno je e-mail zadaný výše.     Heslo znovu:*   ••••••••••••••••••••••••••••••••••••                                                                                                    |                                                                                                    |              |                                        |
| Heslo:*   Heslo znovu:*     OVěření   Zadejte tento kontrolní kód:*   MJNITN:     Údaje označené * jsou povinné.   Zpět do Košíku   Pokračovat   Kontakt: obchod@muni.cz   Obchodní podmínky   Nápověda                                                                                                    | Přihlašovací údaje<br>Zvolte si heslo (alespoň 6 znaků). Přihlašovací jméno je e-mail zadaný výše. |              |                                        |
|                                                                                                    | Heslo:*                                                                                            | Heslo znovu: | *                                      |
| Ověření   Zadejte tento kontrolní kód:*   MJNITN   Vdaje označené * jsou povinné.   Zpět do Košíku   Pokračovat Kontakt: obchod@muni.cz   Obchodní podmínky   Nápověda                                                                                                    | •••••                                                                                              | •••••        | ••                                     |
| OVĚŘENÍ<br>Zadejte tento kontrolní kód.*<br>MJNITN ©<br>Údaje označené * jsou povinné.<br>Zpět do Košíku Pokračovat                                                                                                    |                                                                                                    |              |                                        |
| Zadejte tento kontrolní kód:*          MJNITN       Image: Control of the second second se                                | Ověření                                                                                            |              |                                        |
| WJNITN       Image: Comparison of the second second s                                         | Zadeite tento kontrolní kód:*                                                                      |              |                                        |
| Údaje označené * jsou povinné.<br>Zpět do Košíku Pokračovat                                                                                                    | MINITH 2                                                                                           |              |                                        |
| Údaje označené * jsou povinné.<br>Zpět do Košíku<br>Kontakt: obchod@muni.cz   Obchodní podmínky   Nápověda                                                                                                    | I dave size a f 2                                                                                  |              |                                        |
| Zpět do Košíku     Pokračovat                                                                                                    |                                                                                                    |              |                                        |
| Zpět do Košíku Pokračovat Kontakt: obchod@muni.cz   Obchodní podmínky   Nápověda                                                                                                    | Udaje označene * jsou povinne.                                                                     |              |                                        |
| Kontakt: obchod@muni.cz   Obchodní podmínky   Nápověda                                                                                                    | Zpět do Košíku                                                                                     |              | Pokračovat                             |
| Kontakt: obchod@muni.cz   Obchodní podmínky   Nápověda                                                                                                    |                                                                                                    |              |                                        |
| Kontakt: obchod@muni.cz   Obchodní podmínky   Nápověda                                                                                                    |                                                                                                    |              |                                        |
| Kontakt: obchod@muni.cz   Obchodní podmínky   Nápověda                                                                                                    |                                                                                                    |              |                                        |
|                                                                                                    | Kontakt: obchod@muni.cz   Obchodní podmínky   Nápově                                               | da           | STATES IN ASS                          |
|                                                                                                    | Obchodní centrum je součástí Informačního systému MU.                                              |              | A SA A SA A SA A SA A SA A SA A SA A S |

Následuje platba, která je nulová, SEM je zdarma.

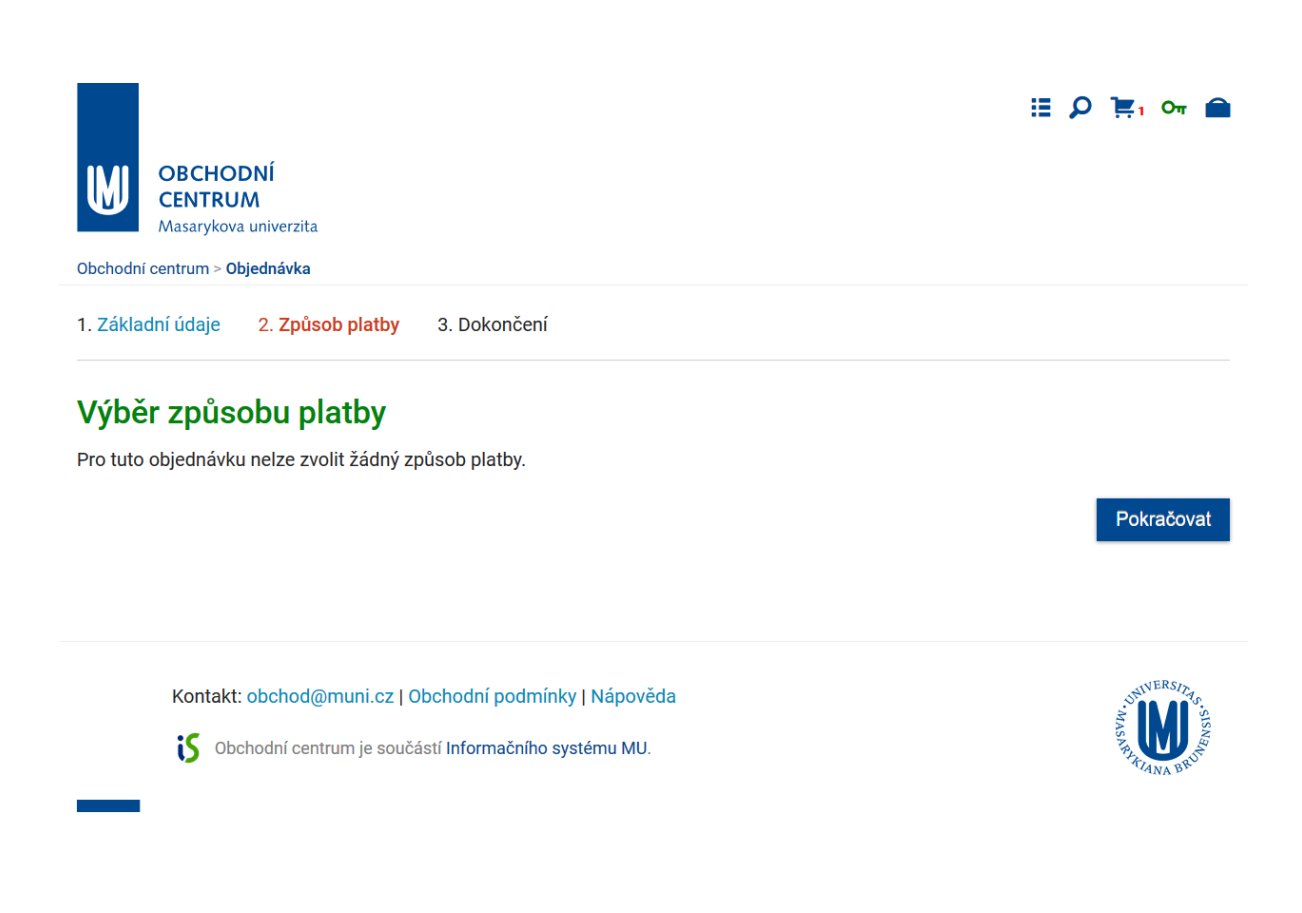

## Následuje rekapitulace objednávky:

|          |                                |                        |              |  |  | ≣ , | D ] <u>=</u> 1 | Оч |  |
|----------|--------------------------------|------------------------|--------------|--|--|-----|----------------|----|--|
| M        | OBCHOI<br>CENTRU<br>Masarykova | DNÍ<br>M<br>univerzita |              |  |  |     |                |    |  |
| Obchodr  | í centrum > <b>Ob</b>          | jednávka               |              |  |  |     |                |    |  |
| 1. Zákla | adní údaje                     | 2. Způsob platby       | 3. Dokončení |  |  |     |                |    |  |

# Dokončení objednávky

## Položka, která bude objednána

| Název položky                   | Cena | Počet | Dostupná kapacita | Cena celkem |
|---------------------------------|------|-------|-------------------|-------------|
| Seminář ekonomických mozků 2017 | 0 Kč | 1     | 99                | 0 Kč        |
| Cena celkem                     |      |       |                   | 0 Kč        |

## Kontaktní adresa

Plné jméno: Jan Seminář Název společnosti: *nevyplněn* Upřesnění názvu: *nevyplněno* Adresa: Lipová 507/41a Brno - Pisárky 60200 Brno 2

#### Přihlašovací údaje

Heslo je nastaveno.

### Způsob platby

žádný

🕦 Vážený zákazníku, dokončením objednávky kliknutím na tlačítko níže potvrzujete, že jste si přečetl Obchodní podmínky Obchodního centra MU a s těmito podmínkami souhlasíte. Dokončit objednávku Zpět na Způsob platby Kontakt: obchod@muni.cz | Obchodní podmínky | Nápověda Obchodní centrum je součástí Informačního systému MU.

#### Do emailu přijde info:

Dobrý den,

informujeme Vás, že v Obchodním centru MU

https://is.muni.cz/obchod/

byla právě zaregistrována tato e-mailová adresa (seminar@gmail.com). S její pomocí a s heslem zadaným tamtéž je možné přihlásit se do Obchodního centra, prohlížet existující objednávky a při vytváření objednávek dalších použít dříve zadané údaje pro jejich pohodlnější dokončení.

Pokud Vaši e-mailovou adresu do systému zadal někdo jiný a chcete její registraci zrušit, učiňte tak pomocí následujícího odkazu

https://is.muni.cz/obchod/zrusit registraci.pl?email=seminar@gmail.com&kod= GhhW7M7WlCiWdPh8d IzUUDargq7Mw&zrusreg=1&lang=cs

Děkujeme za využití Obchodního centra MU a těšíme se na další spolupráci i Vaše objednávky.

S přátelským pozdravem

Obchodní centrum MU

Tento dopis byl generován automaticky, nelze na něj odpovědět.

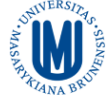